## ■ソフトバンク スマートフォン用

1 ①受信設定リストに「@io.dataeast.jp」を登録する。②URL 付きメール拒否設定を設定解除する。

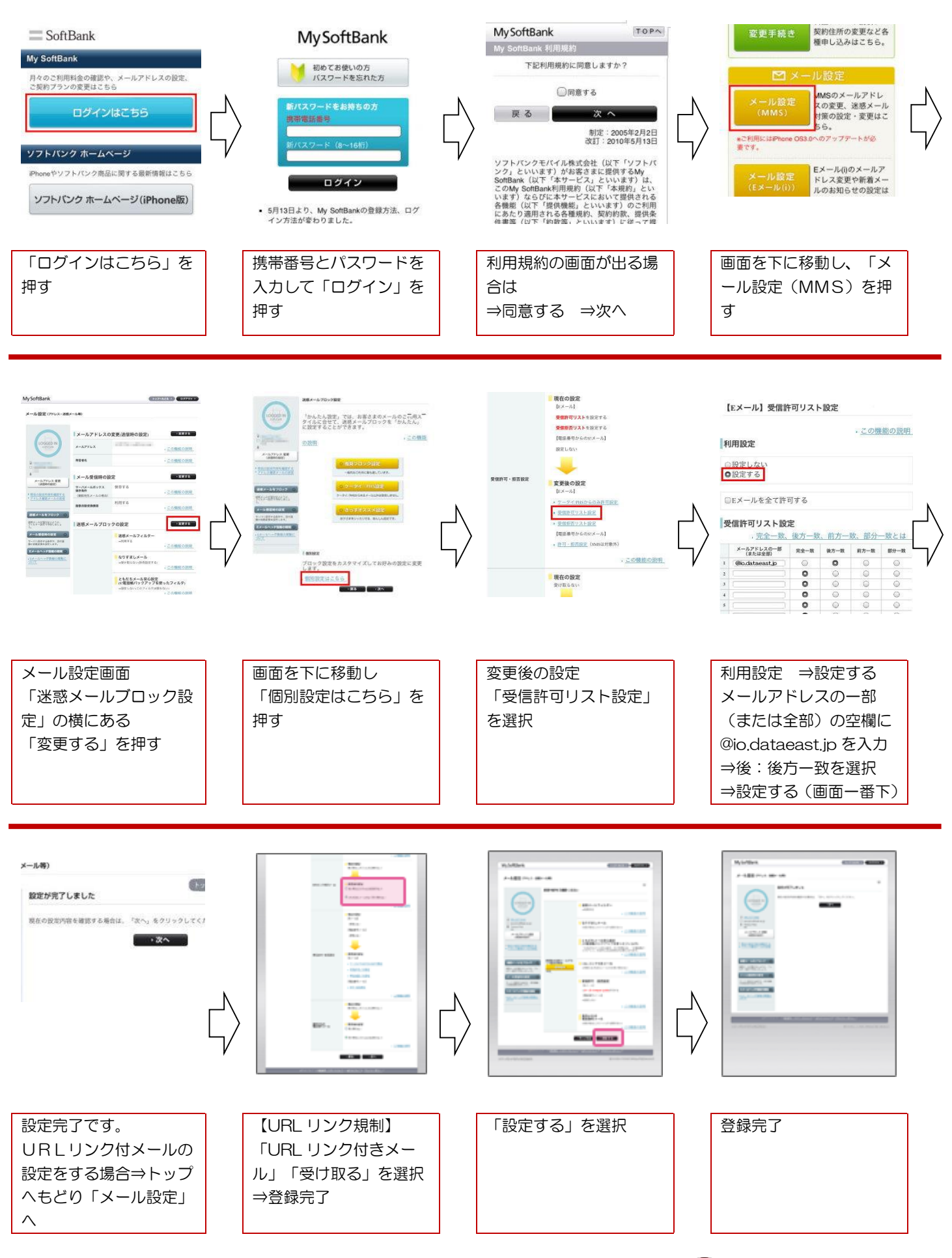